## **Bot Alerts Are Incorrectly Displaying Time**

The bot alerts are incorrectly interpreting the time zone. The time entered was from 11:16 am to 12:30 pm and was entered at 16:30, but the alert message is as follows:

## Hi Tim!

Your recent time entry 141533 (Ticket #: [NA] ) was logged 240 minutes late.

Time Entry Type: - Remote Support , from: 2022-05-03 12:16 NZDT to 2022-05-03 13:30 NZDT , entered 2022-05-03 17:30 NZDT

Because the user's previous time zone is set to use daylight saving time, the time is one hour ahead of the standard time. To resolve the issue, you need to manually switch the time zone settings for the user to the standard time.

## To switch from daylight saving time to standard time:

- 1. On the MSPbots dashboard, go to Apps > Attendance to open the Attendance tab.
- 2. On the Attendance tab, go to Settings > Users Work Schedule.

| MS | ≡рафт≤ ¢         | Refer            | and Earn  |        |                    | Forum       | КВ       | Request Nev | v Feature | ) :: |   | - |
|----|------------------|------------------|-----------|--------|--------------------|-------------|----------|-------------|-----------|------|---|---|
| >  | ☆ Attendance ×   |                  |           |        |                    |             |          |             |           |      |   | ~ |
| 圈  | Attendance ⑦     |                  | Dashboard | s ~    | Bots 🗸             | Settings    | ^        | Design      | (°        | Φ    | Ţ |   |
| 88 | 05:52:09 09/07 @ |                  |           |        |                    | Team men    | nber     |             |           |      |   |   |
|    |                  |                  |           |        |                    | Users Wor   | k Schedu | le          |           |      |   |   |
|    | IN               | Manager V Recurs | Member    | $\sim$ | In progress status | File Time ( | Off      |             |           |      |   |   |
| ⊞  |                  |                  | 201       |        |                    | Assign Lic  | ense     |             | Microry S |      | 2 |   |
| (B |                  | KM Miler         | Lucin     |        | Marcheterre        |             | ivan.    |             | :M        | 1.4  |   |   |

3. Search the employee's name on the UsersWorkSchedule tab.

4. Click Edit on the row corresponding to the user's schedule and adjust the time zone accordingly.

| 0 | USER N↓▼ | TIME ZONE        | Attenda | T SHORT NAME | ٣ | ACTION | Manager T | Title T    | Location | TIME ZONE OFFSET |
|---|----------|------------------|---------|--------------|---|--------|-----------|------------|----------|------------------|
| 0 | Tim      | Pacific/Auckland |         | NZDT         |   | Edit   |           | Sales Supp | N/A      | +13:00           |
|   |          | Pacific/Auckland |         | NZST         |   | Edit   | Damien Po | Service En | N/A      | +12:00           |
| 0 | service  | Pacific/Auckland |         | NZST         |   | Edit   | N/A       | N/A        | N/A      | +12:00           |

5. Click Confirm to save the new setting.